# 

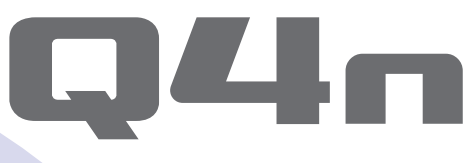

## Handy Video Recorder

## Guida all'utente

E' necessario leggere le precauzioni d'uso e sicurezza prima dell'utilizzo.

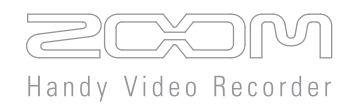

### © 2015 ZOOM CORPORATION

E' proibita la riproduzione, non autorizzata, totale o parziale di questa guida, con ogni mezzo.

### Indice

...

. . . . . . . . . . .

. . . . .

. . .

.

. . .

. . . . . . .

. . . . . . .

. . . . . . . . .

. .

| Lato sinistro                            | ا<br>Im<br>reç<br>ا<br>ا |
|------------------------------------------|--------------------------|
| <ul> <li>Parte superiore</li></ul>       | Im<br>reg<br>I<br>Im     |
| <ul> <li>Parte inferiore</li></ul>       | reș<br>I<br>Im           |
| Lato frontale 4                          | ا<br>ا<br>Im             |
|                                          | l<br>Im                  |
| Lato posteriore 4                        | Im                       |
| Lato destro 4                            |                          |
| Veduta d'insieme del microfono 5         | I                        |
| Funzioni del microfono 5                 | I                        |
| Usare la tecnica X/Y 6                   | I                        |
| Usare la tecnica A/B 7                   | Ele                      |
| Operatività delle parti 8                | I                        |
| Collegare le batterie 8                  | I                        |
| Caricare una card SD 8                   | Ve                       |
| Aprire, chiudere e ruotare lo schermo    | Ca                       |
| LCD                                      | Со                       |
| Veduta d'insieme del display 10          | I                        |
| Schermata principale 10                  |                          |
| Schermata di riproduzione 11             | Us                       |
| Schermata Menu 12                        | I                        |
| Caricare le batterie 13                  | I                        |
| Accendere e spegnere l'unità 14          | Со                       |
| Accendere 14                             | I                        |
| Spegnere 14                              |                          |
| Impostare data e ora15                   | I                        |
| Formattare le card SD16                  |                          |
| Regolare i livelli di registrazione      | I                        |
| Regolare i livelli di registrazione      |                          |
| manualmente 17                           | I                        |
| Regolare l'angolo della visuale          | Blo                      |
| Registrare                               | Im                       |
| Impostazioni relative al monitoraggio    | Ag                       |
| audio 20                                 | Di                       |
| Eseguire le registrazioni 21             | Sp                       |
| Eseguire un file 21                      | Pr                       |
| Cambiare la posizione di riproduzione 21 | Pro                      |
| Eseguire un file diverso 22              | Av                       |
| Impostare il suono 23                    | de                       |

| ; | ■ Ridurre il rumore (Lo Cut)            | 23 |
|---|-----------------------------------------|----|
| ; | Auto Gain                               | 24 |
| ; | Impostazioni relative alla modalità di  |    |
| ; | registrazione                           | 25 |
|   | Impostare la modalità                   | 25 |
|   | Spiegazione delle modalità              | 25 |
|   | Impostazioni della fotocamera           | 27 |
| , | Impostazioni Scene                      | 27 |
| , | Self timer                              | 28 |
| i | Upside Down                             | 29 |
| , | Elenco file                             | 30 |
| ; | Aprire l'elenco file                    | 30 |
| ; | Eseguire file dall'elenco               | 30 |
| ; | Verificare le informazioni del file     | 31 |
|   | Cancellare le registrazioni             | 32 |
| ) | Connessioni del jack ingresso esterno   | 33 |
| ) | Usare microfoni che necessitano di      |    |
| ) | alimentazione plug-in                   | 33 |
|   | Uscita cuffie/linea e HDMI              | 34 |
|   | Uscita cuffie/linea                     | 34 |
|   | Uscita HDMI                             | 34 |
|   | Connessioni USB                         | 35 |
|   | Uso delle funzioni di connessione       |    |
|   | USB                                     | 35 |
|   | Uso come lettore di card                |    |
| i | (computer/iPad)                         | 36 |
| , | Uso come microfono USB                  |    |
|   | (computer/iPad)                         | 36 |
| , | Uso come webcam (computer)              | 37 |
| 6 | Bloccare la rotazione dello schermo LCD | 38 |
| ) | Impostazioni di sistema                 | 39 |
|   | Aggiornare il firmware                  | 40 |
| ) | Diagnostica                             | 41 |
|   | Specifiche tecniche                     | 42 |
|   | Precauzioni di sicurezza                | 43 |
|   | Precauzioni d'uso                       | 44 |
|   | Avvertenze ed esigenze sull'uso sicuro  | 45 |
| 5 | delle batterle                          | 45 |

### Parti e loro funzioni

#### Lato sinistro

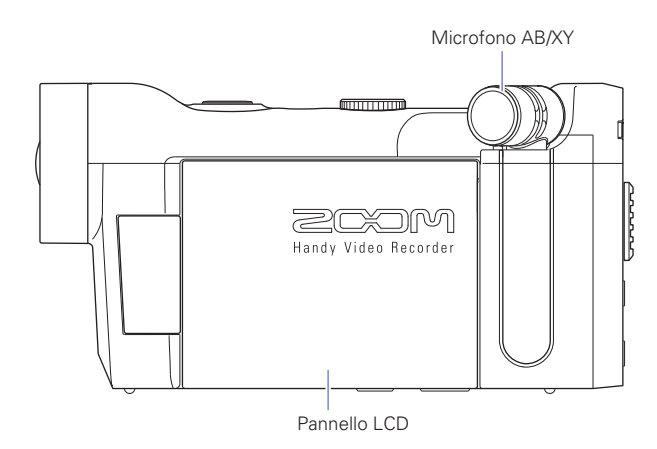

#### Parte superiore

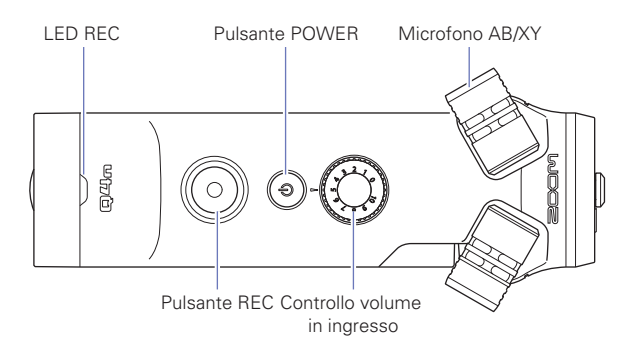

#### Parte inferiore

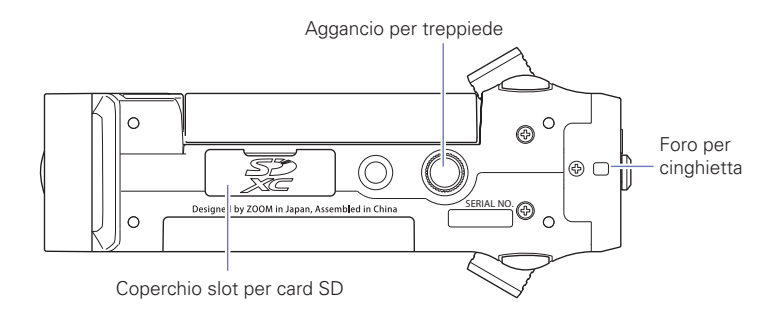

### Parti e loro funzioni (seguito)

#### Lato frontale

#### Lato posteriore

. . . . . . . . . . . . . . . . . .

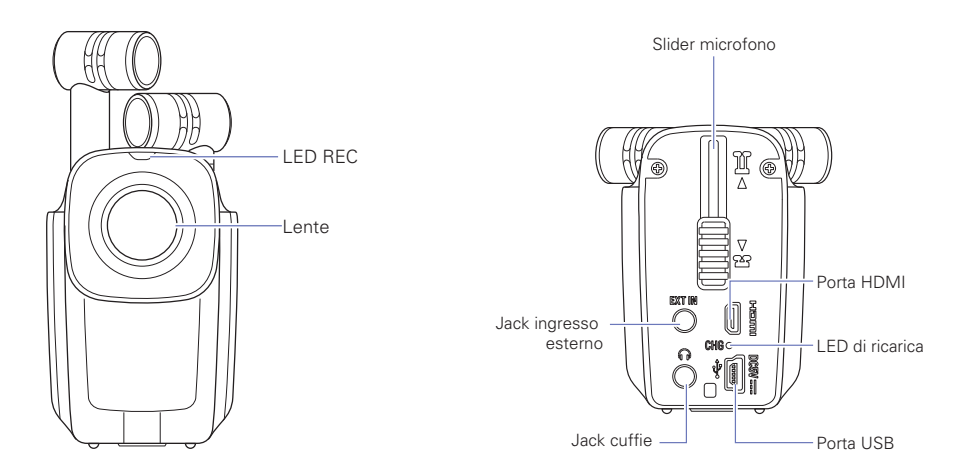

#### Lato destro

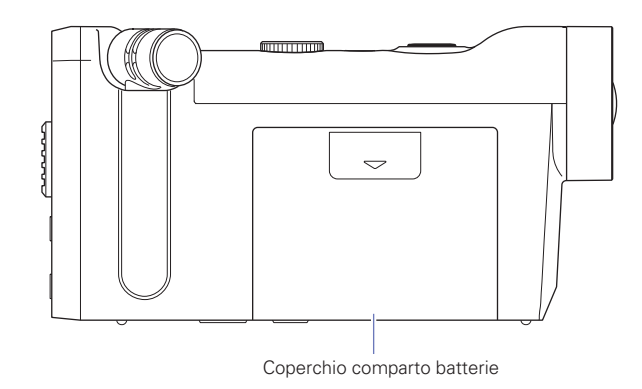

### Veduta d'insieme del microfono

#### Funzioni del microfono

L'orientamento del microfono di Q4n può essere modificato, consentendo l'uso di due tecniche di registrazione stereo, con caratteristiche diverse.

#### La tecnica X/Y

Questa tecnica utilizza due microfoni direzionali incrociati.

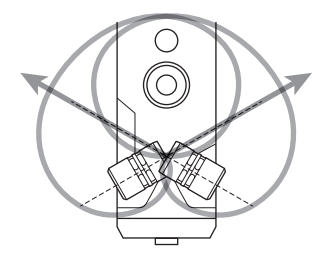

Caratteristiche:

Fornisce un suono tridimensionale con profondità e ampiezza naturale; ideale per catturare una fonte sonora specifica posta a distanza ravvicinata o media, ad esempio assoli, musica da camera, prove live e registrazioni all'aperto.

#### La tecnica A/B

Questa tecnica utilizza due microfoni direzionali distanziati.

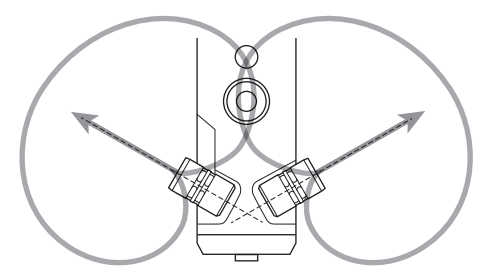

Caratteristiche:

Fornisce un ampio senso stereo, in aggiunta alla registrazione di una specifica fonte sonora; questa tecnica è ideale anche per catturare il suono dell'ambiente circostante.

E' utile quando volete registrare anche il riverbero di una sala, ma anche in occasione di meeting o simili situazioni in cui volete catturare anche il suono in sottofondo della gente che parla in aree diverse della stanza.

### Veduta d'insieme del microfono (seguito)

#### Usare la tecnica X/Y

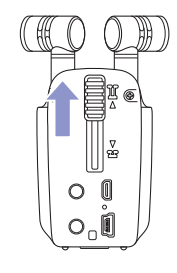

 Fate scorrere lo slider del microfono posto sulla parte posteriore dell'unità, finchè non si blocca.

Ciò alza i microfoni.

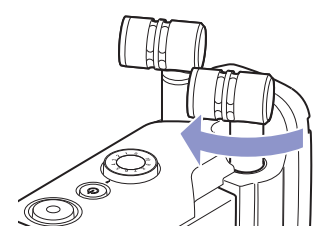

2. Fate ruotare il microfono destro o sinistro verso l'interno, finche non si blocca.

Il microfono si blocca quando sentite un click nella posizione.

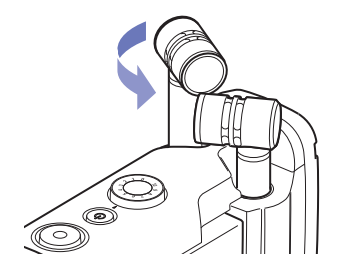

 Ruotate l'altro microfono verso l'interno allo stesso modo finché non è fisato in posizione.

La tecnica X/Y è attiva e l'indicatore del microfono sullo schermo LCD passa a XY.

#### CAUTELA

Usate sempre lo slider del microfono per alzare i microfoni. Inoltre, non esercitate forza eccessiva ruotando i microfoni. Ciò potrebbe danneggiare i microfoni.

#### NOTE

- Se i microfoni non sono riconosciuti in posizione X/Y, saranno usati come coppia A/B.
- Riponendo i microfoni, ruotateli entrambi verso l'esterno prima di abbassare lo slider.

### Veduta d'insieme del microfono (seguito)

#### Usare la tecnica A/B

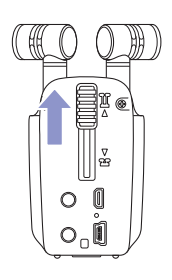

 Fate scorrere lo slider del microfono posto sulla parte posteriore dell'unità, finchè non si blocca.

Ciò alza i microfoni.

### Operatività delle parti

#### Collegare le batterie

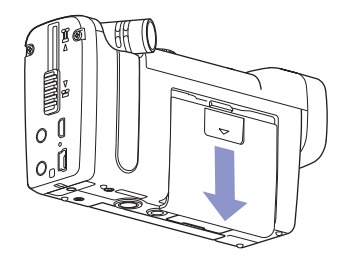

1. Fate scorrere il coperchio del comparto batterie di Q4n verso il basso per rimuoverlo.

- Installate le batterie seguendo la direzione della freccia e riposizionate il coperchio.

#### Caricare una card SD

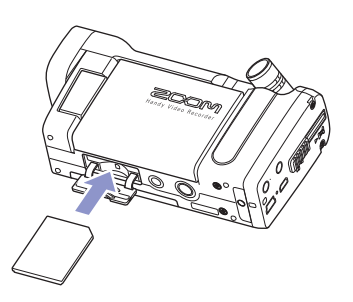

- 1. Aprite il coperchio dello slot per card SD posto sulla parte inferiore di Q44n.
- 2. Inserite la card SD nello slot.

Per rimuovere la card, spingetela ulteriormente nello slot e tiratela fuori.

#### NOTE

- Inserendo una card SD, assicuratevi di inserire il lato corretto con il lato superiore rivolto verso l'alto, come illustrato.
- · Se non è caricata nessuna card SD, la registrazione e la riproduzione non sono possibili.
- Per formattare una card SD, vd. P. 16.

#### CAUTELA

Non togliete la card SD durante la registrazione. Ciò danneggerebbe i dati.

### Operatività delle parti (seguito)

#### Aprire, chiudere e ruotare lo schermo LCD

#### Aprire e chiudere lo schermo LCD

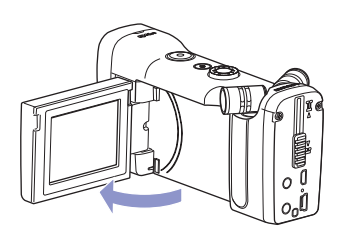

1. Come illustrato in figura, aprite lo schermo LCD posto sul lato sinistro di Q4n.

. . . . . . . . . . . . . . . . . . .

2. Se non usate Q4n, chiudete lo schermo LCD.

#### **Ruotare lo schermo LCD**

Potete ruotare lo schermo in modo da controllare ciò che state registrando quando filmate voi stessi.

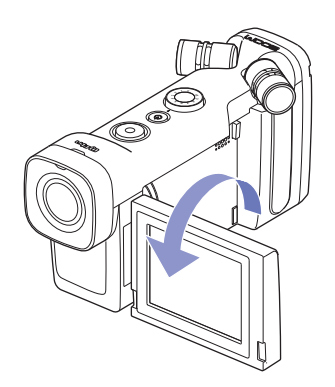

**1.** Ruotate lo schermo nella direzione della freccia.

 Ruotate lo schermo in direzione opposta per tornare alla posizione originale.

#### NOTE

E' possibile registrare anche se lo schermo LCD è chiuso.

#### L CAUTELA

Non esercitate forza nella direzione opposta alla rotazione illustrata in figura. Ciò danneggia 📮 4 п.

### Veduta d'insieme del display

#### Schermata principale

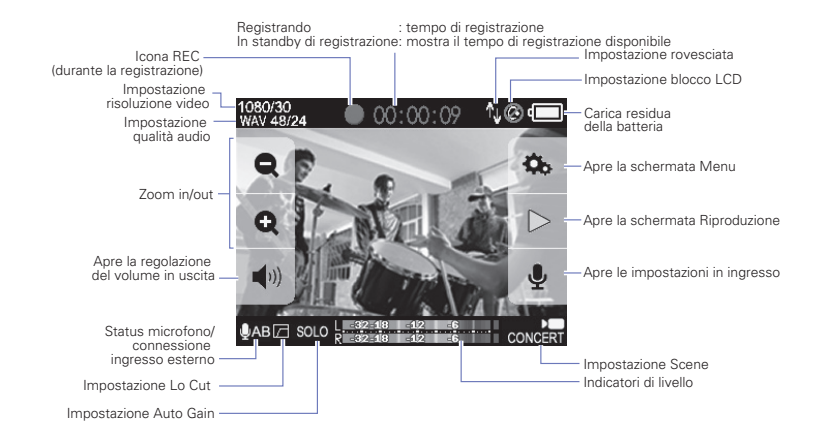

....

. . . . . . . . . . .

#### NOTE

I pulsanti scompaiono se non vi è operatività per un certo tempo. Toccate l'LCD per visualizzarli nuovamente.

### Veduta d'insieme del display (seguito)

#### Schermata di riproduzione

#### **Durante la riproduzione**

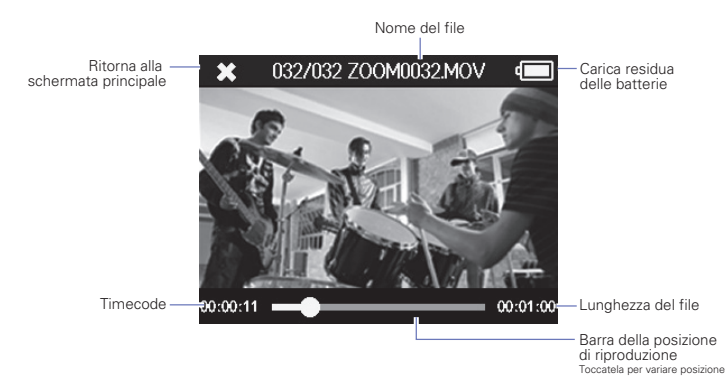

In pausa

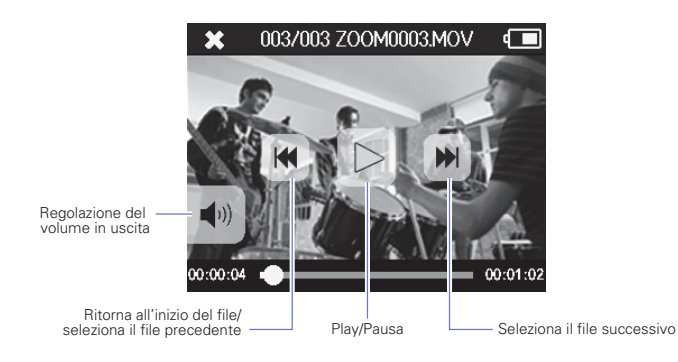

NOTE

I pulsanti scompaiono se non vi è operatività per un certo tempo. Toccate l'LCD per visualizzarli nuovamente.

. . . .

### Veduta d'insieme del display (seguito)

#### Schermata Menu

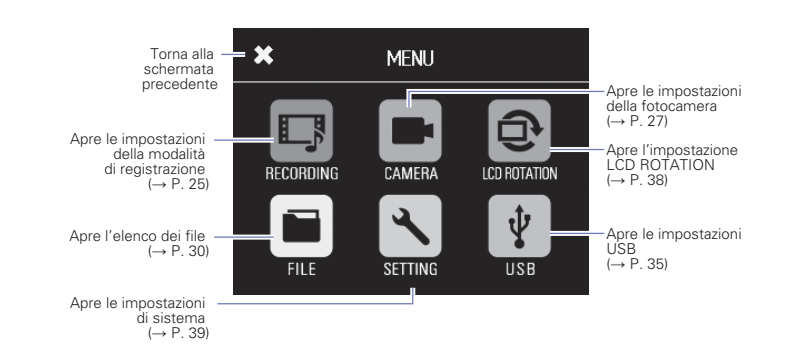

#### Usare il menu

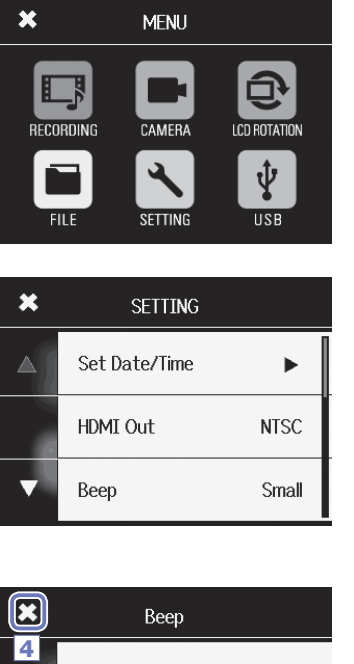

1. Toccate l'icona relativa alla funzione da usare.

2. Selezionate la voce da impostare.

Quando le impostazioni hanno più pagine, toccate 🖊 e per cambiare pagina.

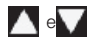

Se una voce ha un sottomenu, ripetete questi step secondo necessità.

- Off Small ~ Large
- 3. Eseguite le variazioni sulla schermata impostazioni.
- 4. Toccate 🔀 in alto a sinistra sullo schermo per tornare alla prima schermata.

### **Caricare le batterie**

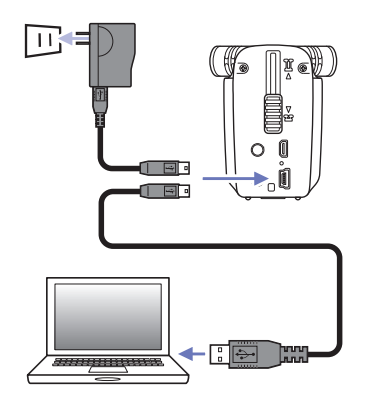

#### 1. Spegnete Q4n.

 Collegate una fonte di alimentazione USB (un computer funzionante o l'adattatore AC AD-17 di ZOOM (disponibile separatamente)).

Mentre le batterie si ricaricano, il LED di ricarica posto sulla parte posteriore di **Q4n** resterà acceso.

 Terminata la ricarica, scollegate il cavo dalla fonte di alimentazione USB.

Terminata la ricarica, il LED di ricarica si spegne.

#### NOTE

Ricaricare completamente le batterie (100%) richiede circa 3 ore se connessi a un computer e circa 2 ore usando un adattatore AC. (La quantità di tempo richiesta varia in base alle condizioni.)

#### CAUTELA

- · Le batterie non si ricaricano se il registratore è attivo.
- La temperatura ambiente dovrebbe essere tra 5°C e 35°C (41°F e 95°F) durante la carica. Ad altre temperature, la batteria può scaldarsi, danneggiarsi o indebolirsi.
- Non lasciate il cavo collegato a lungo una volta completata la carica.
- Dovete anche seguire le istruzioni in "Avvertenze ed esigenze sull'uso sicuro delle batterie" a p. 45.

### Accendere e spegnere l'unità

#### Accendere

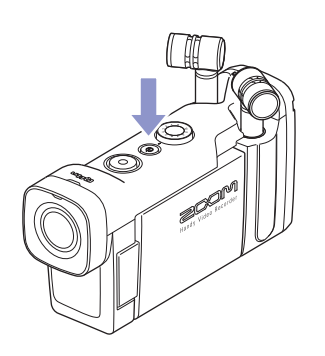

 Tenete premuto (b) posto sulla parte superiore dell'unità. Il LED REC si accende in rosso e poi verde.

Spegnere

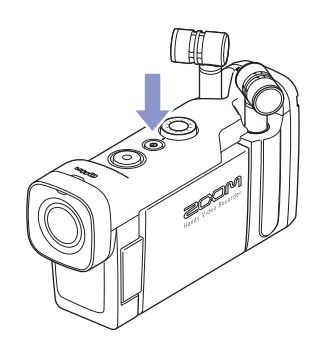

1. Tenete premuto () posto sulla parte superiore dell'unità.

Appare "Goodbye See You!" poi l'unità si spegne.

### Impostare data e ora

Se data e ora sono impostate, il registratore può aggiungere data e ora di registrazione ai file.

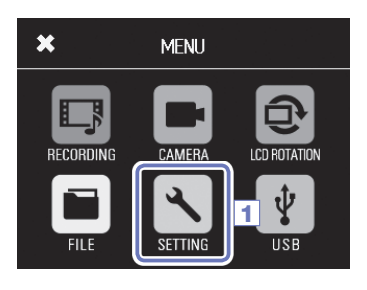

SETTING

NTSC

Small

Set Date/Time

HDMI Out

Beep

×

2

1. Toccate 🔨 sulla schermata Menu.

. . .

2. Toccate Set Date/Time nel sottomenu.

- Set Date/Time 4 <u>2015</u>-1-1 1:44 3 < - + >
- Toccate < e > per selezionare la voce da cambiare, poi toccate = e + per impostare data e ora attuali.
- Completata l'impostazione, toccate per chiudere il menu.

| Formattare le card SD                   |                                                                                                    |
|-----------------------------------------|----------------------------------------------------------------------------------------------------|
| Dovete formattare le card SD per usarle | e con <b>Q4n</b> .                                                                                                    |
|                                         | 1. Toccate 🔨 sulla schermata Menu.                                                                                    |
| SETTING                                 | 2. Toccate la card SD nel sottomenu.                                                                                  |
| 2 SD Card                               |                                                                                                    |
| Reset <b>&gt;</b>                       |                                                                                                    |
| ✓ Information ►                         |                                                                                                    |
| SD Card                                 | 3. Toccate Format nel sottomenu.                                                                                      |
| △ Information ►                         |                                                                                                    |
| 3 Format                                |                                                                                                    |
|                                         |                                                                                                    |
| SD Card                                 | 4. Toccate Yes sulla schermata di conferma.                                                                           |
| Format SD Card.<br>Are you sure?        | Ciò avvia la formattazione della card SD. Terminata questa, ap-<br>parirà "Done" e si riaprirà il menu della card SD. |
| Yes No                                  |                                                                                                    |
| **                                      |                                                                                                    |

#### NOTE

- Se è attiva la protezione della card SD, non sarà possibile formattarla.
- · Selezionate Information per verificare lo spazio disponibile sulla card SD.

#### CAUTELA

- Dopo aver acquistato una nuova card SD, formattatela sempre usando Q4n per aumentarne la performance.
- · Tutti i dati precedentemente salvati sulla card SD saranno cancellati formattandola.

### Regolare i livelli di registrazione

#### Regolare i livelli di registrazione manualmente

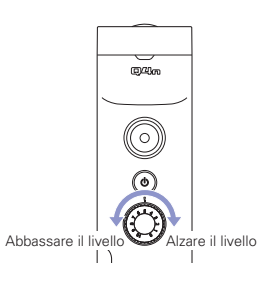

1. Ruotate

posta sulla parte superiore dell'unità.

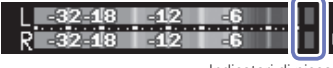

Indicatori di picco

2. Se l'indicatore di picco si accende, ruotate (O) per abbassare il livello.

Regolate il livello in modo che l'indicatore di livello non si accenda anche nel caso di suoni forti in ingresso.

• In aggiunta agli indicatori di picco, il LED REC lampeggia anche quando suoni forti sono in ingresso.

• Usate Auto Gain per regolare automaticamente il livello di registrazione. (Vd. p 24.)

### Regolare l'angolo della visuale

Regolando lo zoom digitale potete impostare l'angolo della visuale su cinque livelli.

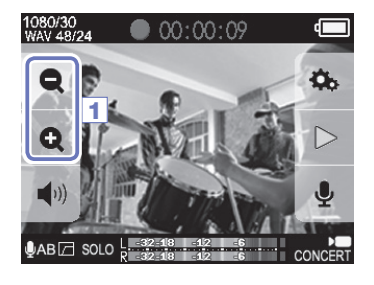

1. Toccate 😧 e 🗨 sulla schermata principale.

Restringe l'angolo della visuale.
 Ciò porta in primo piano il soggetto centrale.
 Allarga l'angolo della visuale.
 Registra una gamma più ampia.

#### NOTE

L'angolo della visuale può essere impostato su 0.75x, 0.85×, 1.00x, 1.30x o 1.50x.

### Registrare

E' possibile avviare la registrazione premendo un pulsante quando la schermata principale è aperta.

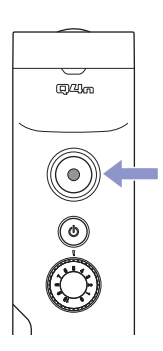

1. Premete

Si avvia la registrazione video. Durante la registrazione video, il LED REC sopra la lente si accende in rosso.

2. Premete ancora () per fermare la registrazione video.

#### NOTE

- Se la velocità di trasferimento sulla card non è abbastanza rapida durante la registrazione video, appare "Low Speed Card!" sulla schermata e la registrazione potrebbe fermarsi. Per evitare ciò, consigliamo di usare card di Classe 10 o più veloci. Informazioni sulle card SD utilizzabili con l'unità sono consultabili su www.zoom.co.jp.
- Usate il menu RECORDING MODE per eseguire impostazioni specifiche per la registrazione video. (Vd. "Impostazioni relative alla modalità di registrazione" a p.25.)

### Impostazioni relative al monitoraggio audio

Potete monitorare l'audio in registrazione assieme al video, attraverso il jack cuffie.

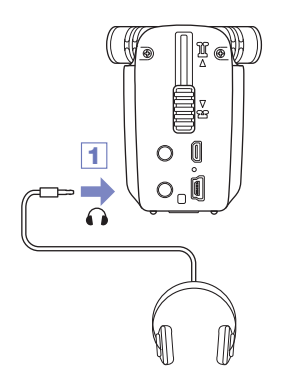

1. Collegate le cuffie o altro apparecchio audio al jack cuffie posto sulla parte posteriore di Q4n.

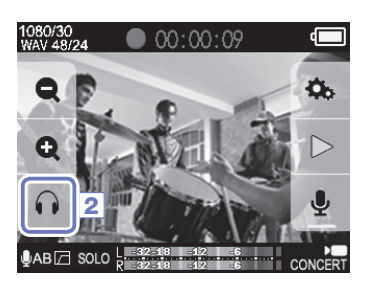

Per regolare il volume del monitoraggio, toccate sul display.

Appare il pop-up del volume sullo schermo.

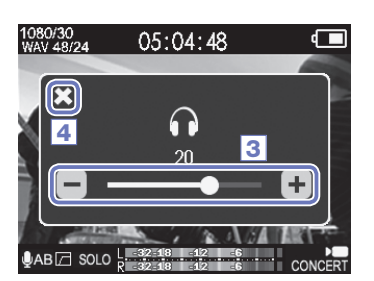

- **3.** Toccate + e o fate scorrere la barra sul pop-up per regolare il volume.
- **4.** Completata l'impostazione, toccate **X** per chiudere il pop-up del volume.

### Eseguire le registrazioni

#### Eseguire un file

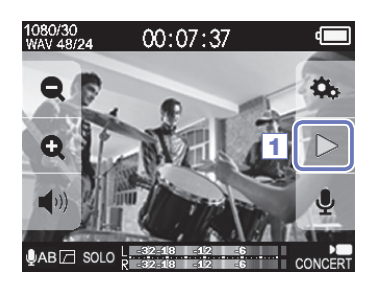

1. Toccate > sulla schermata principale.

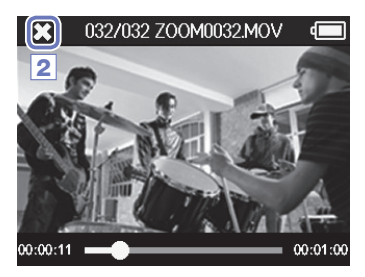

2. Toccate 🗙 per fermare la riproduzione.

Si riapre la schermata principale.

#### Cambiare la posizione di riproduzione

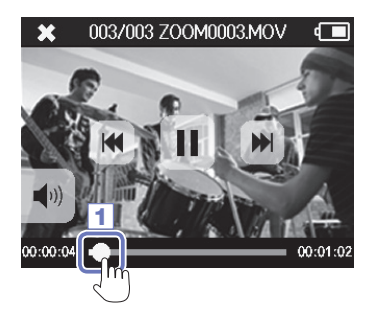

1. Toccate la barra della posizione di riproduzione.

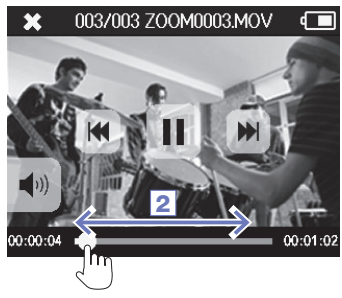

- **2.** Fatela scorrere sulla posizione desiderata.
- **3.** Togliete il dito dallo schermo.

La riproduzione si avvia da quella posizione.

### Eseguire le registrazioni (seguito)

#### Eseguire un file diverso

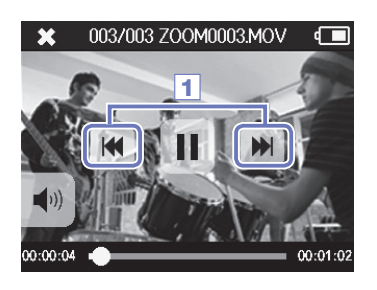

1. Per eseguire il file successivo, toccate ancora lo schermo e poi

Per eseguire il video precedente, toccate k due volte.

#### NOTE

- Toccate Kurante la riproduzione per tornare all'inizio del file attualmente selezionato.
- · I pulsanti scompaiono se non c'è operatività per un certo tempo. Toccate lo schermo LCD per visualizzarli nuovamente.
- D4n può solo eseguire i video che ha registrato.
- · Collegando un cavo HDMI (disponibile separatamente) a HDMI OUT, il video può essere inviato a un apparecchio esterno. (Vd. "Uscita HDMI" a p.34.)
- · Potete aprire un elenco a miniature per selezionare un video per la riproduzione. (Vd. "Elenco FILE" a p. 30.)
- Usate QuickTime per eseguire video registrati su un PC. QuickTime è scaricabile dal sito Apple Inc.

### Impostare il suono

#### Ridurre il rumore (Lo Cut)

Potete usare il filtro low-cut per ridurre il rumore del vento, i pop vocali o altri rumori.

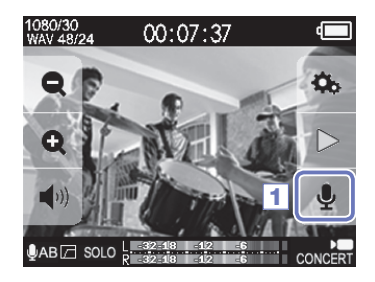

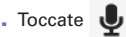

1. Toccate 🤳 sulla schermata principale.

Si apre la schermata INPUT SETTING.

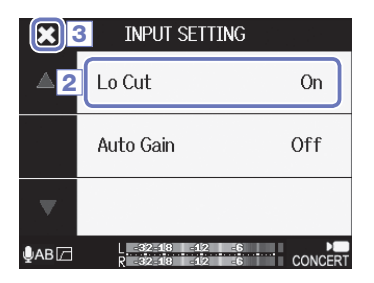

2. Toccate Lo Cut sulla schermata INPUT SETTING, e cambiate impostazione.

| Impostazione Spiegazione |                              |
|--------------------------|------------------------------|
| Off                      | Disabilita il filtro lo-cut. |
| On                       | Abilita il filtro lo-cut.    |

3. Completata l'impostazione, toccate 🗶 per chiudere la schermata INPUT SETTING.

#### NOTE

Filmando in esterni, collegate la protezione antivento per ridurre il rumore del vento.

### Impostare il suono (seguito)

#### Auto Gain

**Q4n** può regolare i livelli di registrazione automaticamente.

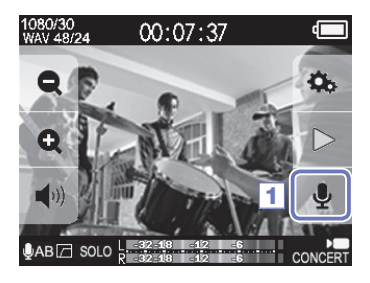

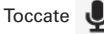

1. Toccate 👤 sulla schermata principale.

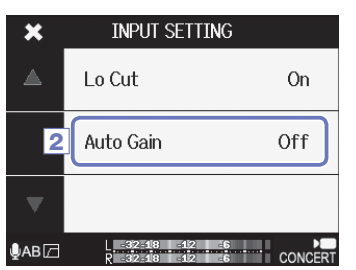

2. Toccate Auto Gain sulla schermata INPUT SETTING, e cambiate impostazione.

Quando abilitato, Q4n cambierà automaticamente il gain su livelli di registrazione adatti.

#### Auto Gain: impostazioni e applicazioni principali

| Impostazione | Applicazioni principali                                                              |
|--------------|--------------------------------------------------------------------------------------|
| Off          | Disabilita Auto Gain. Regola il livello di registrazione manualmente.                |
| Concert      | Adatto per registrare esecuzioni di band, concerti e altre situazioni a volumi alti. |
| Solo         | Usato per assoli e altre situazioni a volumi bassi.                                  |
| Meeting      | Usato per meeting e registrazioni all'aperto.                                        |

#### 🚺 CAUTELA

Se Auto Gain è abilitato, il controllo del volume in ingresso sulla parte superiore di Q4n non ha effetto.

### Impostazioni relative alla modalità di registrazione

#### Impostare la modalità

Potete cambiare la modalità della registrazione video, il frame rate, la risoluzione e la qualità audio. Aumentando la qualità audio e video si riduce il tempo di registrazione disponibile.

| × | RECORDING |               |  |
|---|-----------|---------------|--|
|   | Create    | MOV           |  |
| 2 | Video     | HD1080/30 24M |  |
| V | Audio     | WAV 48/24     |  |

- 1. Toccate 🗊 sulla schermata Menu.
- 2. Toccate la voca da impostare nel sottomenu.
- Completata l'impostazione, toccate per chiudere il sottomenu.

#### Spiegazione delle modalità

#### **RECORDING MODE**

Create: tipo di file creato

| Impostazione | Spiegazione                                       |
|--------------|---------------------------------------------------|
| MOV          | Registra file MOV contenenti sia video che audio. |
| STEREO AUDIO | Salva solo l'audio come file WAV o AAC.           |

Video: risoluzione e frame rate della registrazione video

| Impostazione      | Risoluzione | Frame/<br>secondo | Spiegazione                                                                                           | Dim. file |  |
|-------------------|-------------|-------------------|----------------------------------------------------------------------------------------------------|-----------|--|
| 3M HD/30 24Mbps   | 2304 × 1296 | 30                | 30 Registra video con risoluzione più alta del Full HD.<br>Usato per registrare con alta risoluzione. |           |  |
| HD 1080/30 24Mbps | 1920 × 1080 | 30                | Adatta per tutti i tipi di registrazione video.<br>Registra video con risoluzione Full HD.            |           |  |
| HD 1080/30 16Mbps | 1920 × 1080 | 30                | Usata per registrare con risoluzione Full HD per un tempo più lungo.                                  |           |  |
| HD 720/60 15Mbps  | 1280 × 720  | 60                | Usata per registrare soggetti in rapido movi-<br>mento.                                               | vi-       |  |
| HD 720/30 8Mbps   | 1280 × 720  | 30                | Usata per bilanciare tempo di registrazione e risoluzione.                                            |           |  |
| WVGA/60 8Mbps     | 800 × 480   | 60                | Usata per registrare a lungo soggetti in rapido movimento.                                            |           |  |
| WVGA/30 5Mbps     | 800 × 480   | 30                | Usata per ottimizzare il tempo di registrazione.                                                      | Piccola   |  |

#### NOTE

Se è selezionato PAL sull'uscita HDMI, le opzioni frame/secondo sono 25 e 50. (Vd. "Impostazioni di sistema" a p.39.)

## Impostazioni relative alla modalità di registrazione (seguito)

#### Audio: qualità audio

| Impostazione      | Spiegazione                                                                                     | Dim. file    |
|-------------------|-------------------------------------------------------------------------------------------------|--------------|
| WAV 96kHz/24bit   | Registra in formato WAV non compresso quando la qualità audio è                                 |              |
| WAV 96kHz/16bit   | importante.<br>Più è alta la freguenza di campionamento (kHz) e il bit rate, migliore           | $\uparrow$   |
| WAV 48kHz/24bit   | è la qualità audio.                                                                             |              |
| WAV 48kHz/16bit   |                                                                                                 |              |
| WAV 44.1kHz/24bit |                                                                                                 |              |
| WAV 44.1kHz/16bit |                                                                                                 |              |
| AAC 320kbps       | Registra in formato AAC compresso quando avete bisogno di                                       |              |
| AAC 256kbps       | risparmiare spazio sulla card SD.<br>Più è alto il bit rate (bps), migliore è la qualità audio. |              |
| AAC 192kbps       |                                                                                                 |              |
| AAC 128kbps       |                                                                                                 | $\downarrow$ |
| AAC 64kbps        |                                                                                                 | Piccola      |

### Impostazioni della fotocamera

#### Impostazioni Scene

Potete cambiare le impostazioni della fotocamera, compresa luminosità e tono, in base alle condizioni di luce dell'ambiente.

- ★
   CAMERA

   ▲
   2
   Scene
   Concert Lighting

   Upside Down
   Off

   ↓
   Self Timer
   5 sec
- 1. Toccate 🕞 sulla schermata Menu.
- 2. Toccate Scene nel sottomenu.
- **3.** Toccate il valore d'impostazione nel sottomenu.
- Completata l'impostazione, toccate per chiudere il sottomenu.

Scene: impostazioni della fotocamera in base alle condizioni della scena di registrazione.

| Impostazione      | Spiegazione                                                                                                   |  |
|-------------------|----------------------------------------------------------------------------------------------------|--|
| Auto              | Sono eseguite regolazioni senza specifiche condizioni di scena.                                               |  |
| Concert Lighting  | Sono eseguite regolazioni adatte alla luce di concerti, che è forte e varia drasticamente.                    |  |
| Night             | Sono eseguite regolazioni per situazioni notturne o comunque buie.                                            |  |
| Concert-Low Light | Sono eseguite regolazioni adatte per piccole sale da concerti e altre situazioni con luce debole.             |  |
| Dance Club        | Sono eseguite regolazioni adatte per club e altri eventi caratterizzati da variazioni dras-<br>tiche di luce. |  |
| Jazz Club         | Sono eseguite regolazioni adatte per club di jazz e simili eventi.                                            |  |
| Concert Hall      | Sono eseguite regolazioni adatte per concerti di musica classica, recital e simili perfor-<br>mance.          |  |
| Rehearsal-Studio  | Sono eseguite regolazioni adatte per registrare e per prove in studio.                                        |  |
| Garage            | Sono eseguite regolazioni adatte per esecuzioni di band in un garage.                                         |  |
| Outdoor           | Le regolazioni sono ottimizzate per la registrazione in esterni.                                              |  |
| Sunset            | Le regolazioni sono ottimizzate per scene al tramonto.                                                        |  |

| Impostazioni della fotocamera (seguito)                                                                                                    |                                                                            |  |  |
|----------------------------------------------------------------------------------------------------|----------------------------------------------------------------------------|--|--|
| Self timer                                                                                                    |                                                                            |  |  |
| Avvia la registr                                                                                                    | razione video dopo un determinato numero di secondi dall'aver premuto 🔘.   |  |  |
|                                                                                                    | 1. Toccate 🗩 sulla schermata Menu.                                         |  |  |
| ×                                                                                                    | CAMERA 2. Toccate SelfTimer nel sottomenu.                                 |  |  |
| △ Scene                                                                                                    | Concert Lighting <b>3.</b> Toccate il valore d'impostazione nel sottomenu. |  |  |
| Upside                                                                                                    | Down Off                                                                   |  |  |
| <b>2</b> Self Tir                                                                                                    | mer 5 sec                                                                  |  |  |
| Self Timer       4. Completata l'impostazione, toccate x per chiudere i tomenu.         4       Off         3 sec       5 sec         5 sec       ✓         Self Timer: impostazioni di self timer |                                                                            |  |  |
| Impostazione                                                                                                    | Spiegazione                                                                |  |  |
| Off                                                                                                    | Self timer non in uso.                                                     |  |  |
| 3 sec                                                                                                    | Avvia la registrazione 3 secondi dopo aver premuto 🔘.                      |  |  |
| 5 sec                                                                                                    | Avvia la registrazione 5 secondi dopo aver premuto 🔘.                      |  |  |

10 sec

Self timer è utilizzabile solo se lo schermo LCD è ruotato verso voi stessi. (Vd. "Ruotare lo schermo LCD" a p. 9.)

Avvia la registrazione 10 secondi dopo aver premuto 🖲.

### Impostazioni della fotocamera (seguito)

#### Upside Down

Il video sarà salvato con l'immagine ruotata di 180°. Usate la funzione quando Q4n sta registrando alla rovescia, ad esempio.

- ★
   CAMERA

   ▲
   Scene
   Concert Lighting

   2
   Upside Down
   Off

   Self Timer
   5 sec
- 1. Toccate 💼 sulla schermata Menu.
- 2. Toccate Upside Down nel sottomenu.
- **3.** Toccate il valore d'impostazione nel sottomenu.

| ×                   | Upside Down |   |
|---------------------|-------------|---|
| <mark>4</mark><br>▲ | Off         | * |
|                     | On          |   |
| V                   |             |   |

 Completata l'impostazione, toccate per chiudere il sottomenu.

Upside Down: orientamento verticale rovesciato durante la registrazione

| Impostazione | Spiegazione                                         |
|--------------|-----------------------------------------------------|
| Off          | Il video non è ruotato.                             |
| On           | Il video sarà salvato con immagine ruotata di 180°. |

### Elenco file

Su questa schermata, potete visualizzare un elenco di file video e riprodurli.

#### Aprire l'elenco file

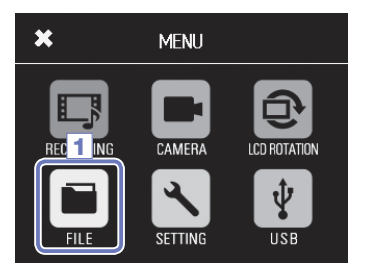

1. Toccate 🔳 sulla schermata Menu.

Si apre la schermata di elenco FILE. Se vi sono molti file, toccate  ${\mbox{<\ e \ }}$  per cambiare pagina.

#### Eseguire file dall'elenco

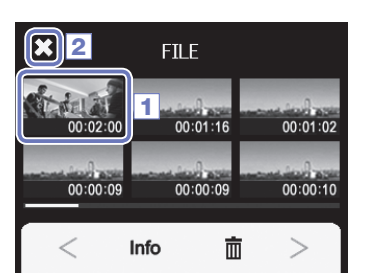

1. Toccate la miniatura relativa al file da eseguire.

Inizierà la riproduzione del file toccato.

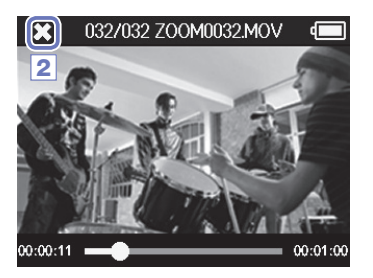

- 2. Per fermare la riproduzione, toccate 🔀.
  - Si riapre la schermata di elenco FILE.

### Verificare le informazioni del file

Potete verificare le informazioni relative ai file registrati.

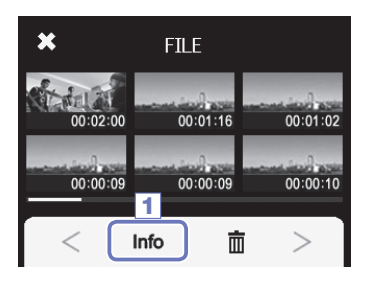

1. Toccate Info sulla schermata di elenco FILE.

Il titolo della schermata varia in FILE INFORMATION.

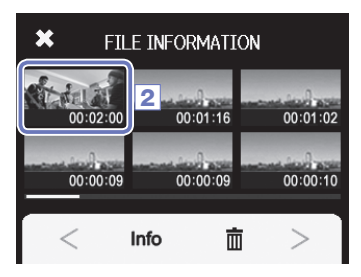

| 3   | X 3ILE   | INFORMATION      | )  |
|-----|----------|------------------|----|
|     | Z00M000  | 5.MOV            |    |
| 178 | Duration | 000:02:00        | 02 |
|     | Size     | 380.1MB          |    |
| -   | Date     | 2015/12/25       | 10 |
| -   | Video    | HD1080/30 24Mbps | Ē  |
|     | Audio    | PCM 44.1kHz      |    |

2. Toccate un file per visualizzarne l'informazione.

Apparirà l'informazione relativa al file selezionato.

3. Verificata l'informazione, toccate X per chiudere il popup.

### Cancellare le registrazioni

Potete cancellare i file non necessari.

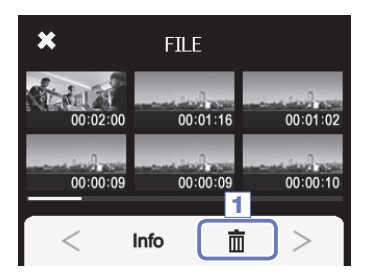

1. Toccate 前 sulla schermata di elenco FILE.

Appaiono delle caselle di spunta sulle miniature del file.

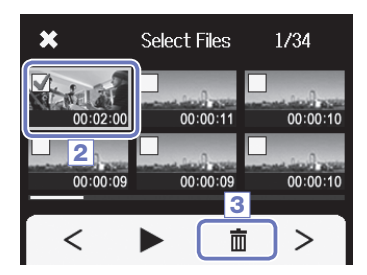

 Toccate un file per aggiungere una spunta alla casella, decidendo per la sua cancellazione.

Toccate per eseguire l'ultimo file selezionato, che è incorniciato in verde.

3. Toccate 📺 .

- 4. Toccate Yes sulla schermata di conferma.

Il (i) file selezionato(i) sarà (saranno) cancellato(i). Toccate No per annullare l'operazione.

### Connessioni del jack ingresso esterno

Potete catturare audio con un microfono o apparecchio audio esterno mentre registrate un video.

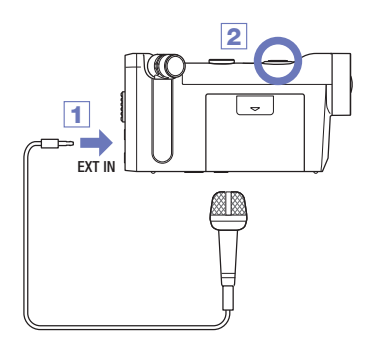

1. Collegate il microfono e apparecchio audio esterno al jack ingresso esterno di Q4n.

2. Premete ()

Si avvia la registrazione.

#### Usare microfoni che necessitano di alimentazione plug-in

Abilitate l'alimentazione plug-in per i microfoni che la richiedono.

On

Off

Off

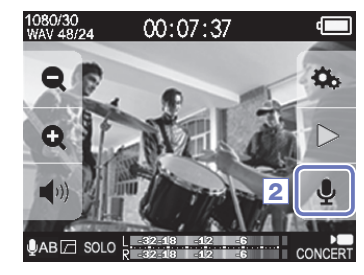

INPUT SETTING

Lo Cut

Auto Gain

Plug-in Power

 Collegate il microfono che richiede l'alimentazione plug-in al jack ingresso esterno.

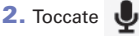

sulla schermata principale.

Si apre la schermata INPUT SETTING.

- Toccate Plug-in Power sulla schermata INPUT SETTING, e impostate su On.
- Completata l'impostazione, toccate per chiudere la schermata INPUT SETTING.

#### NOTE

na 🖂

4

- Non apparirà Plug-in Power se non è collegato nulla al jack ingresso esterno.
- I microfoni incorporati sono disabilitati se è collegato un apparecchio esterno al jack ingresso esterno.

### Uscita cuffie/linea e HDMI

#### Uscita cuffie/linea

Potete ascoltare l'audio in cuffia o su un ampli esterno.

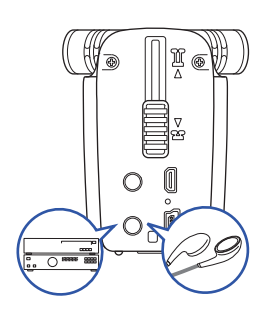

- Collegate le cuffie o l'apparecchio audio al jack cuffie di Q4n usando un cavo audio stereo mini.
- 2. Avviate la riproduzione video su Q4n.

Uscita HDMI

Usate un cavo HDMI per visualizzare le registrazioni video di **Q4n** in alta definizione su una TV HDMI.

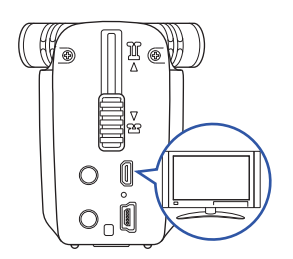

- 1. Collegate il jack HDMI di Q4n alla TV usando un cavo HDMI (disponibile separatamente).
- Avviate la riproduzione video su Q4n.

NOTE

Alcune TV non supportano certi formati audio, per cui può non essere possibile riprodurre correttamente.

#### CAUTELA

- Q4n ha un micro connettore HDMI Tipo D. Assicuratevi di usare un cavo HDMI High Speed (cat.
   2) con micro connettore HDMI tipo D a un'estremità per collegarsi a Q4n e un connettore adatto all'ingresso HDMI della TV all'altra.
- Collegare e scollegare il cavo HDMI durante la registrazione provoca l'arresto della registrazione audio e video.

### **Connessioni USB**

Potete usare **Q4n** come lettore di card o come microfono USB, o come webcam per lo streaming audio e video.

#### Uso delle funzioni di connessione USB

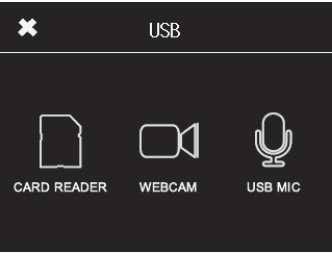

1. Toccate 🖞 sulla schermata Menu.

Si apre il menu USB.

2. Toccate l'icona relativa alla funzione da usare.

![](_page_34_Figure_7.jpeg)

![](_page_34_Picture_8.jpeg)

- Se avete selezionato CARD READER o USB MIC, toccate PC/MAC o iPad nel sottomenu per selezionare l'apparecchio connesso.
- 4. Toccate la funzione da usare sulla schermata di conferma.
- 5. Usate un cavo USB per collegare un computer o un iPad.

Quando Q4n è riconosciuto, sarà pronto all'uso.

 Per terminare una connessione USB, eseguite l'operazione finale relativa alla funzione e poi toccate Yes sulla schermata di conferma.

Q4n si spegne.

#### NOTE

- Collegato a un computer, è possibile fornire alimentazione a **Q4n** tramite USB. Collegato a un iPad, non è possibile alimentare **Q4n** tramite USB.
- E' necessario un iPad Camera Connection Kit (disponibile separatamente) per collegare un iPad.

### Connessioni USB (seguito)

CARD READER

#### Uso come lettore di card (computer/iPad)

Collegato a un computer o iPad, **Q4n** può fungere da disco removibile, consentendo di leggere i contenuti della card SD caricata.

- Su una schermata di gestione file del computer o iPad, visualizzate i contenuti di Q41n.
- 2. Lavorate sui file della card SD.
- 3. Per terminare, toccate 🔀, e scollegate il cavo USB.

Se collegato a un iPad, scollegate semplicemente.

#### Uso come microfono USB (computer/iPad)

Q4n può essere usato come microfono USB per inviare suono a un computer o iPad.

![](_page_35_Picture_9.jpeg)

#### NOTE

- Fate riferimento al manuale del computer o dell'applicazione in uso per le procedure operative dettagliate.
- Non è possibile registrare video se si usa l'unità come microfono USB.

×

### Connessioni USB (seguito)

#### Uso come webcam (computer)

Q4n può essere usato come webcam per inviare audio e video a un computer.

![](_page_36_Picture_3.jpeg)

MENU

LCD 2

EYI

 Selezionate Q41n come fonte video nell'applicazione del computer per l'uso come webcam.

2. Per terminare, toccate scollegate il cavo USB.

#### Impostazione del delay

0 ms

Sound Delay

Oms

32 18 12 6

+

SETTING

CAMERA

×

Usando Q4n come webcam con un'applicazione in streaming che non ha la funzione di sincronizzazione delle labbra, potete impostare un delay in modo da far combaciare l'audio col tempo del video.

- 1. Toccate DLY sullo schermo.
- Nel sottomenu, toccate + e per regolare il tempo del delay audio.

Il tempo di delay è impostabile da 0-1000 ms.

#### NOTE

🛡 АВ 🖂

+ DELAY :

- Per l'uso come webcam, è necessario scaricare un driver audio dal sito web di ZOOM (www.zoom. co.jp) da installare sul computer.
- Q4n può trasmettere in simultanea video con risoluzioni fino a HD720p e audio a 48 kHz/16-bit PCM al computer.
- I segnali in riproduzione del computer non possono essere inviati in uscita da Q4n.
- · Usando l'unità come webcam, non si può usare il menu SETTING.

### Bloccare la rotazione dello schermo LCD

Potete bloccare la rotazione dello schermo LCD.

- LCD ROTATION
- 1. Toccate 💽 sulla schermata Menu.

2. Toccate il valore dell'impostazione nel sottomenu.

#### 3. Toccate 🔀 per tornare alla schermata Menu.

Si chiude il sottomenu.

| Imposta-<br>zione | Spiegazione                                               |
|-------------------|-----------------------------------------------------------|
| Unlock            | Lo schermo ruota assecondando<br>l'orientamento dell'LCD. |
| Lock              | Lo schermo mantiene lo stato attuale.                     |

### Impostazioni di sistema

Eseguite le impostazioni relative al sistema di Q4n.

1. Toccate 🔨 sulla schermata Menu.

![](_page_38_Picture_3.jpeg)

2. Toccate la voce da impostare nel sottomenu.

Toccate A e per cambiare display e visualizzare voci nascoste.

3. Completata l'impostazione, toccate 🔀.

| Impostazione       | Spiegazione                                                                                                    |
|--------------------|----------------------------------------------------------------------------------------------------|
| Set Date/Time      | Imposta data e ora dell'orologio interno. (Vd. "Impostare data e ora" a p.15)                                                                                                    |
| HDMI Out           | Imposta il formato del video in uscita dalla porta HDMI. Selezionate NTSC o PAL.                                                                                                    |
| Веер               | Imposta se il registratore debba emettere suoni all'accensione o nell'operatività.<br>Selezionate Off, Small o Large.                                                                                             |
| Auto Power Off     | Imposta lo spegnimento automatico se non in uso per un certo periodo di tempo. Questa impostazione non ha effetto durante la registrazione o se è collegato un adattatore AC. Selezionate Off o 2, 5 o 10 minuti. |
| Play Mode          | Imposta la riproduzione del solo file selezionato o di tutti i file in continuo.<br>Selezionate Play One o Play All.                                                                                              |
| Playback LvI Meter | Imposta se rendere visibili gli indicatori di livello o meno, sulla schermata di riprodu-<br>zione.                                                                                                    |
| SD Card            | Controlla la quantità di spazio libero sulla card SD o formatta la card. (Vd. "Formattare le card SD" a p. 16.)                                                                                                   |
| Reset              | Riporta <b>Q4n</b> alle impostazioni di default di fabbrica.                                                                                                    |
| Information        | Visualizza la versione firmware di Q4n .                                                                                                    |
| Direct Monitor     | Imposta se monitorare il suono in ingresso direttamente quando l'unità è usata come<br>microfono USB. Selezionabile solo se in uso come microfono USB.                                                            |

### Aggiornare il firmware

Firmware update? Ver.1.00->Ver.1.10

Complete! Please power off.

No

Yes

4

Il firmware di **Q4n** può essere aggiornato portandolo alla versione più recente.

 Copiate il file necessario all'aggiornamento del firmware sulla directory principale della card SD.

La versione più recente del firmware è scaricabile da www. zoom.co.jp.

2. Inserite la card SD nello slot per card di Q4n.

. . . . . . . . . . .

. . . . . . . . . . . . . .

3. Tenendo premuto (), premete ) per avviare l'unità.

Tenete premuti i pulsanti finchè si apre la schermata di aggiornamento del firmware.

**4.** Toccate Yes.

 Terminato l'aggiornamento, premete 

 per almeno un secondo per spegnere.

### Non è possibile aggiornare il firmware se la carica residua delle batterie è bassa.

CAUTELA

#### NOTE

Potete verificare la versione firmware attuale con la funzione Information nel menu SETTING. (Vd. "Impostazioni di sistema" a p. 39).

![](_page_39_Picture_13.jpeg)

### Diagnostica

Se pensate che **Q4n** operi in maniera non corretta, verificate prima quanto segue.

#### Problema di registrazione/riproduzione

#### Non c'è suono o l'uscita è molto bassa

- · Controllate le connessioni al sistema di monitoraggio e le impostazioni del volume.
- Verificate che il volume di Q4n non sia troppo basso.

#### Il suono registrato non si sente o è molto basso

- · Verificate che il microfono sia orientato correttamente.
- $\cdot$  Controllate le impostazioni del livello in ingresso ( $\rightarrow$  P.17).
- · Se è collegato un lettore musicale o altro apparecchio al jack ingresso esterno, alzate il livello in uscita di quell'apparecchio.

#### Lo stereo non è naturale nel suono registrato

· Verificate che il microfono sia correttamente posto sulla posizione X/Y o A/B ( $\rightarrow$  P. 6-7).

#### Non è possibile registrare audio/video

 $\cdot$  Verificate che la card SD abbia spazio libero disponibile. ( $\rightarrow$  P.16)

# Specifiche tecniche

•

| Supporto registra-<br>zione        | Card SD/SDHC/SDXC (Classe 10 o più, fino a 128 GB)                                                                                                    |  |  |  |  |  |  |  |  |  |  |  |  |  |
|------------------------------------|----------------------------------------------------------------------------------------------------|--|--|--|--|--|--|--|--|--|--|--|--|--|
| Sensore immagine                   | Sensore da 1/3-pollice 3-megapixel CMOS                                                                                                    |  |  |  |  |  |  |  |  |  |  |  |  |  |
| Lente                              | Focale fissa (36 cm – $\infty$ ), F2.0, distanza focale ca. 16.6 mm (equivalente 35 mm), 160° FOV                                                                                                    |  |  |  |  |  |  |  |  |  |  |  |  |  |
| Formato video                      | MPEG-4 AVC/H.264 (MOV)                                                                                                    |  |  |  |  |  |  |  |  |  |  |  |  |  |
| Risoluzioni video                  | 3M HD (2304×1296) 30 fps, HD1080p 30 fps, HD720p 60 fps, HD720p 30 fps, WVGA 60 fps, WVGA 30 fps                                                                                                    |  |  |  |  |  |  |  |  |  |  |  |  |  |
| Formati audio                      | WAV (quantizzazione 16/24-bit , frequenza di campionamento 44.1/48/96 kHz)<br>AAC (bit rate 64–320 kbps, frequenza di campionamento 48 kHz)                                                                                                    |  |  |  |  |  |  |  |  |  |  |  |  |  |
| Funzioni audio                     | Filtro Lo Cut, Auto Gain                                                                                                    |  |  |  |  |  |  |  |  |  |  |  |  |  |
| Funzioni immagine                  | Zoom digitale (x0.75/x0.85/x1.00/x1.30/x1.50), selezione scena (Auto/Concert Lighting/Nighi<br>Concert-Low Light/Dance Club/Jazz Club/Concert Hall/Rehearsal-Studio/Garage/Outdoor/Su<br>Self timer (Off/3 sec/5 sec/10 sec)                                                                                                    |  |  |  |  |  |  |  |  |  |  |  |  |  |
| Display                            | Schermo touch LCD da 2.0" full-color                                                                                                    |  |  |  |  |  |  |  |  |  |  |  |  |  |
| Ingressi Mic<br>L/R                | Formati stereo 120° AB/120° XY<br>Max. pressione sonora in ingresso: 140 dB SPL<br>Gain in ingresso: -30 to +44 dB                                                                                                    |  |  |  |  |  |  |  |  |  |  |  |  |  |
| EXT-IN                             | Connettore in ingresso: mini jack stereo<br>Gain in ingresso: -∞ to +26 dB<br>Impedenza d'ingresso: 2 kΩ o più<br>Supporta alimentazione plug-in                                                                                                    |  |  |  |  |  |  |  |  |  |  |  |  |  |
| Connettori uscita                  | Mini jack stereo combinati cuffie/linea<br>Micro HDMITipo D                                                                                                    |  |  |  |  |  |  |  |  |  |  |  |  |  |
| Diffusore incorporato              | Diffusore mono da 400 mW 8 Ω                                                                                                    |  |  |  |  |  |  |  |  |  |  |  |  |  |
| USB                                | Mini tipo B<br>Operatività come unità di memorizzazione di massa<br>Classe: USB 2.0 High Speed<br>Operatività come interfaccia audio<br>Classe: USB 2.0 Full Speed<br>Specifiche: frequenza di campionamento 44.1 kHz, 16-bit<br>Operatività come webcam<br>Specifiche: video WVGA/720p, audio 48 kHz 16-bit<br>Note: E' supporta l'operatività come interfaccia audio e unità di memorizzazione di massa con<br>iPad.<br>Note: supporta alimentazione USB bus |  |  |  |  |  |  |  |  |  |  |  |  |  |
| Alimentazione                      | Batteria ioni di litio: voltaggio massimo DC 4.2 V, voltaggio nominale DC 3.7 V, capacità 1,050<br>mAh<br>Adattatore AC. (ZOOM AD-17 disponibile separatamente): DC 5 V/1 A                                                                                                    |  |  |  |  |  |  |  |  |  |  |  |  |  |
| Tempo di ricarica                  | Tramite USB: ca. 3 ore Con ZOOM AD-17: ca. 2 ore                                                                                                    |  |  |  |  |  |  |  |  |  |  |  |  |  |
| Tempo di operatività<br>a batteria | Nominale: ca. 3 ore o più (registrando video a 720p/30 fps con LCD chiuso)                                                                                                    |  |  |  |  |  |  |  |  |  |  |  |  |  |
| Dimensioni esterne                 | Unità principale (dimensioni massime con microfono riposto): 119 (lunghezza) × 51 (profondità)<br>× 62 (altezza) mm<br>Unità principale (dimensioni massime con microfono in posizione): 119 (lunghezza) × 39 (ampiez-<br>za) × 86 (altezza) mm                                                                                                    |  |  |  |  |  |  |  |  |  |  |  |  |  |
| Accessori acclusi                  | Guida all'utente (questo documento), unità LCD, batteria a ioni di litio (1050 mAh BT-02), cavo<br>USB da 1.5 m, protezione anti vento (tessuto), adattatore accessorio aggancio, coperchio lente,<br>cappuccio lente, cinghietta                                                                                                    |  |  |  |  |  |  |  |  |  |  |  |  |  |

. . . . . . . . . . . . .

### Precauzioni di sicurezza

In questa Guida all'Utente, sono usati simboli per indicare avvertimenti e precauzioni da leggere per evitare incidenti. Il significato dei simboli è il seguente.

![](_page_42_Picture_2.jpeg)

Qualcosa che può provocare danni seri o morte.

Qualcosa che può provocare danni o danneggiare l'apparecchio.

#### Altri simboli usati

![](_page_42_Picture_7.jpeg)

Azione obbligatoria.

### 

#### Operatività con adattatore AC

- Non usate adattatori AC diversi da AD-17 di ZOOM (disponibile separatamente).
- 🚫 Non superate la portata delle prese o di altro apparecchio elettrico.

#### Modifiche

🚫 Non aprite l'unità e non tentate di modificare il prodotto.

### 

#### Gestione

- Non fate cadere o ribaltare l'unità e non applicate forza eccessiva su di essa.
- Fate attenzione a non far entrare oggetti estranei o liquidi nell'unità.

#### Ambiente operativo

- ◊ Non usate l'unità in luoghi estremamente caldi o freddi.
- 🛇 Non usate l'unità vicino a fonti di calore.
- 🚫 Non usate l'unità in luoghi estremamente umidi o esposti all'acqua.
- 🛇 Non usate l'unità in luoghi con frequenti vibrazioni.

#### Gestione adattatore AC

- Scollegando l'unità, afferrate sempre la spina.
- Se non usate l'unità per molto tempo, scollegate la spina dall'impianto.

#### Volume

🚫 Non usate l'unità a volume troppo alto per troppo tempo.

Potreste aver bisogno della Guida all'utente in futuro. Tenetela in luogo sicuro a portata di mano.

### Precauzioni d'uso

#### Interferenza con altre apparecchiature elettriche

Per motivi di sicurezza **Q4n** è stato progettato per garantire la massima protezione dall'emissione di radiazioni elettromagnetiche dall'interno dell'apparecchio e per fornire protezione da interferenze esterne. Tuttavia, apparecchiature suscettibili di interferenze o che emettano onde elettromagnetiche potenti, potrebbero causare interferenza, se poste nelle vicinanze. In tal caso, posizionate**Q4n** e l'altro apparecchio lontani l'uno dall'altro. Con qualunque tipo di apparecchiatura elettronica a controllo digitale, compreso **Q4n**, l'interferenza elettromagnetica potrebbe causare malfunzionamenti, danneggiare o distruggere dati e creare problemi. Fate attenzione.

#### Pulizia

Usate un panno morbido e asciutto per pulire l'unità. Se necessario, inumidite leggermente il panno. Non usate detergenti abrasivi, cere o solventi, compreso alcol, benzene e solventi per pittura.

#### Rottura e malfunzionamenti

Se l'unità si rompe o non funziona, scollegate immediatamente l'adattatore AC, spegnete l'unità e scollegate gli altri cavi. Contattate il distributore dal quale avete acquistato l'unità o un centro assistenza ZOOM, con le informazioni seguenti: modello del prodotto, numero di serie e sintomi dettagliati di errore o malfunzionamento, assieme al vostro nome, indirizzo e numero di telefono.

#### Copyright

![](_page_43_Picture_8.jpeg)

Windows è marchio di Microsoft Corporation (USA). Apple, Macintosh, iPad, QuickTime e il logo QuickTime sono marchi o marchi registrati di Apple Inc. negli USA e in altri Paesi.

I loghi SD, SDHC e SDXC sono marchi. HDMI (High-Definition Multimedia Interface) e HDMI sono marchi di HDMI Licensing, LLC. Altri nomi di prodotti, marchi registrati e nomi di società citati in questo documento sono di proprietà dei rispettivi detentori.

La registrazione con altro scopo dall'uso personale, da fonti protette da copyright, compresi CD, registrazioni, nastri, esecuzioni live, video e broadcast, senza permesso del detentore del copyright è proibita dalla legge. Zoom Corporation non si assume responsabilità in relazione alla violazione dei copyright.

### Avvertenze ed esigenze sull'uso sicuro delle batterie

Leggete attentamente le avvertenze seguenti, per evitare danni seri, incendi e altri problemi causati dalla fuoriuscita di liquido, generazione di calore, combustione, rottura o ingestione accidentale.

### 

- Son caricate la batteria agli ioni di litio (BT-02) in nessun altro modo se non usando Q4n con un adattatore AC AD-17 di Zoom (disponibile separatamente) o con una porta USB, o usando il carica batterie al litio LBC-1 di Zoom (disponibile separatamente).
- 🛇 Non smontate la batteria, non mettetela vicino al fuoco, non scaldatela in un microonde o in un forno tradizionale.
- Non lasciate la batteria vicino al fuoco, sotto la luce solare diretta, all'interno di un veicolo caldo o in condizioni simili. Non ricaricatela in simili condizioni.
- 🛇 Non portate la batteria e non immagazzinatela assieme a monete, forcine o oggetti metallici.
- 🛇 Non fate bagnare la batteria, sia con acqua dolce che salata, latte, drink, acqua saponata o altri liquidi. Non caricate e non usate una batteria bagnata.

### 

- 🛇 Non colpite la batteria con martelli o altro. Non calpestatela e non fatela cadere. Non applicate forza sulla batteria.
- 🚫 Non usate la batteria se deformata o danneggiata.
- Non rimuovete né danneggiate il sigillo esterno. Non usate mai una batteria che abbia il sigillo rimosso, totalmente o parzialmente, o una batteria che è stata danneggiata.

Riciclate le batterie per aiutare a preservare le risorse. Eliminando le batterie usate, coprite sempre i terminali e seguite le regole di legge applicabili nel vostro Paese.

Il contenuto di questo documento e le specifiche tecniche del prodotto possono variare senza obbligo di preavviso.

![](_page_45_Figure_0.jpeg)

| •••• |   | ••• | • • • | • • • | • • | ••• | ••• | • • | ••  | • • | ••  | • • | ••  | • • | • • | • • | • • | • • | • • | • • | • • | • • • | • • • | • • | • • | • • | • • | • • | • • | • • | • • | • • • | • • | • • • | • • | • • | • |
|------|---|-----|-------|-------|-----|-----|-----|-----|-----|-----|-----|-----|-----|-----|-----|-----|-----|-----|-----|-----|-----|-------|-------|-----|-----|-----|-----|-----|-----|-----|-----|-------|-----|-------|-----|-----|---|
| ME   | Μ | 0   |       |       |     |     |     |     |     |     |     |     |     |     |     |     |     |     |     |     |     |       |       |     |     |     |     |     |     |     |     |       |     |       |     |     |   |
|      |   |     |       |       | • • |     |     | • • | • • | • • | • • | • • | • • | • • | • • |     | • • | • • | • • | • • | • • |       |       |     | • • | • • | • • | • • | • • | • • |     |       |     |       | • • | • • | 3 |

![](_page_47_Picture_0.jpeg)

#### **ZOOM CORPORATION**

4-4-3 Kanda-Surugadai, Chiyoda-ku, Tokyo 101-0062 Japan http://www.zoom.co.jp